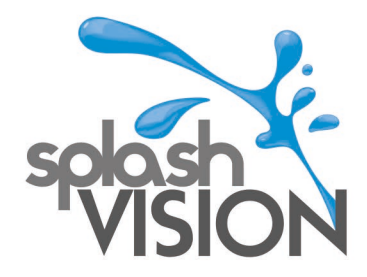

## SMART INSTALLATIE INSTRUCTIES.

1. Pak het .zip bestand uit en sla de losse .apk bestanden op, op een USB Stick.

Het ingepakte bestand ziet er zo uit in Windows: smart

- Met een rechtermuisklik kunt u de .zip file uitpakken. Dan krijgt u een map met daarin deze bestanden:
   Naam
  - Cultraview\_V2.1.2\_2807
    netflix
    Prime Video\_3.0.223.23841\_apk-dl.com
    Spotify Music\_v8.4.52.812\_apkpure.com
    VLC-Player
    Ziggo GO\_2.3.34 Prod\_apk-dl.com
- **3.** Deze bestanden kopieert nu naar een USB stick.
- 4. Plaats de USB Stick in de poort naast de LAN-poort.

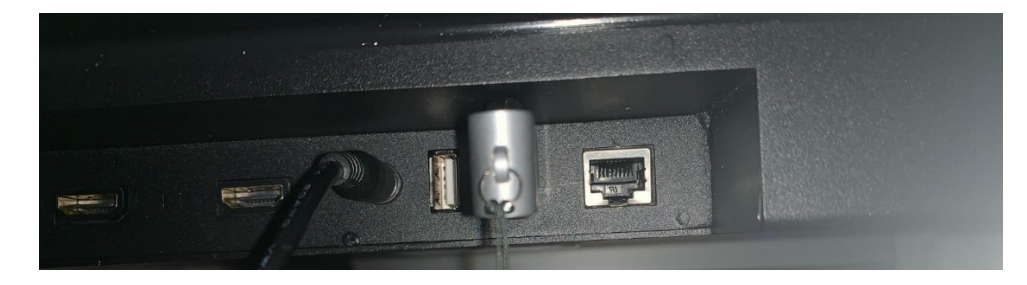

5. Ga naar My Apps op de SplashVision Smart TV

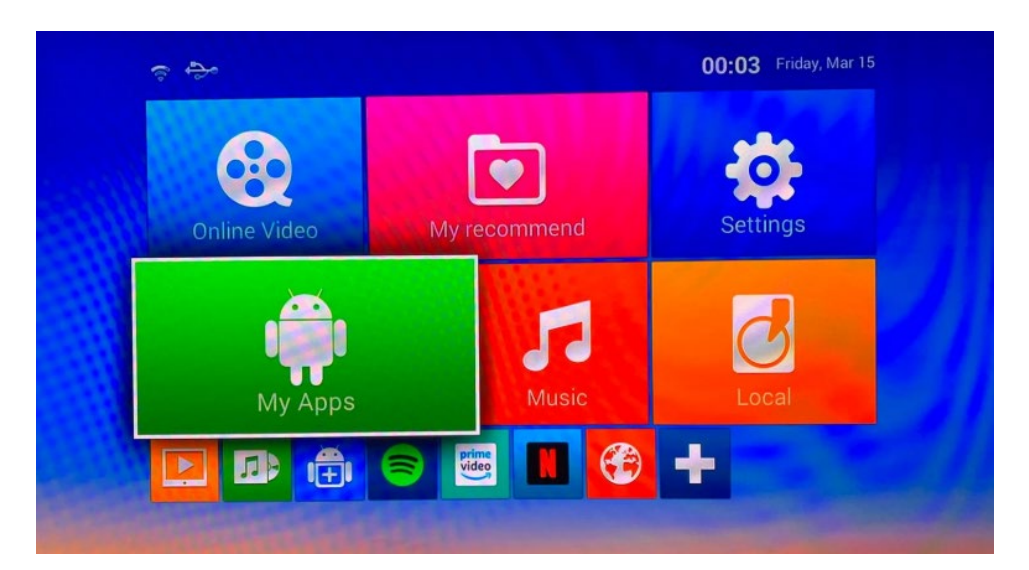

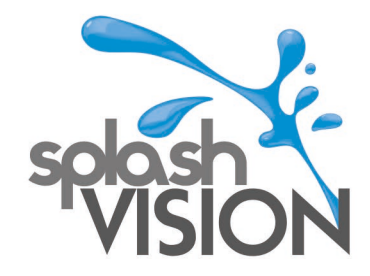

6. Selecteer de App Installer kies OK en kies voor de USB-device

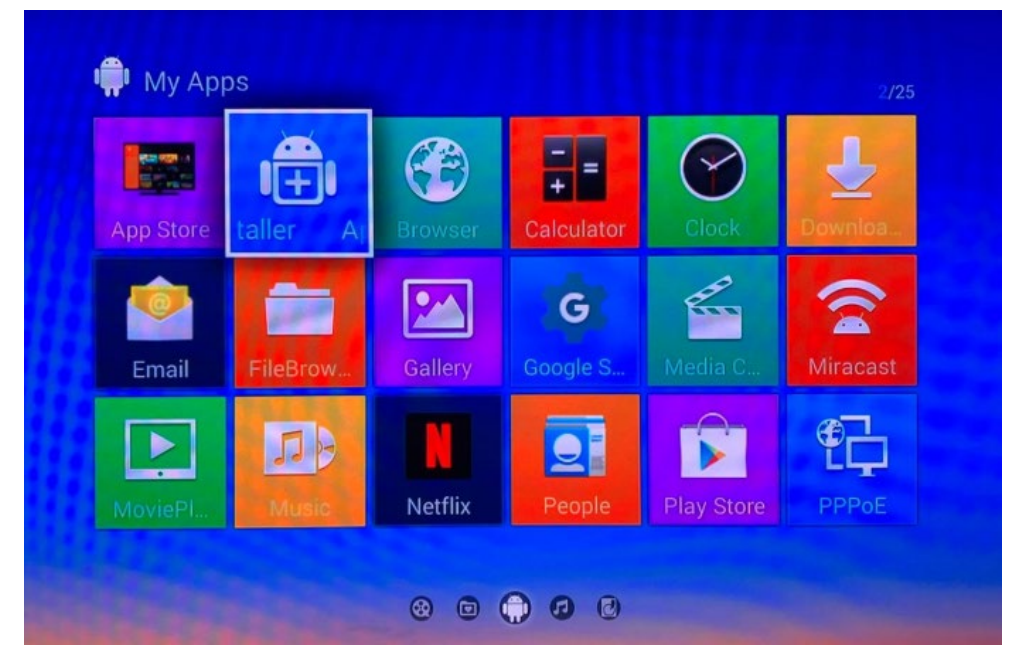

7. Selecteer het gewenste bestand om te installeren en klik op OK.

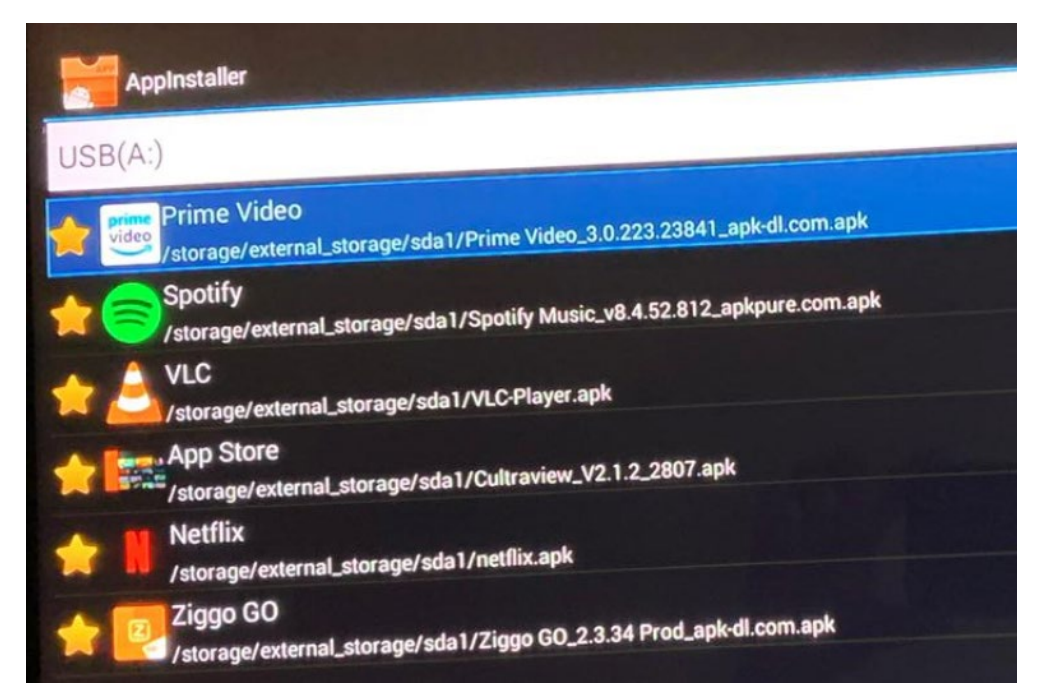

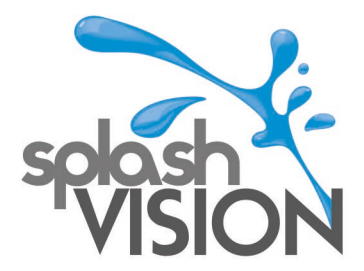

8. Na installatie ziet u:

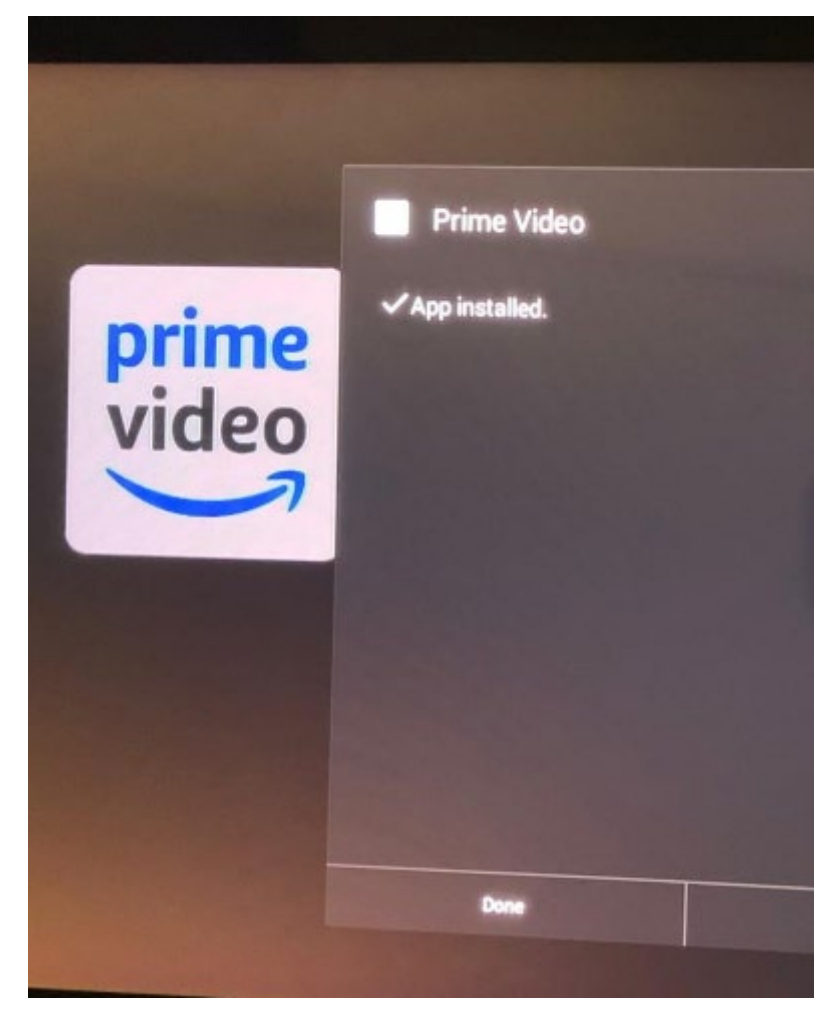

**9.** De .apk file Cultraview geeft een app store. Hierin vindt u ander apps die u kunt installeren en hier kunt u apps updaten. Niet alle apps in de appstore werken, omdat niet alle apps zijn aangepast voor gebruik op de SplashVision TV. De App Store vindt u na installatie onder MyApps

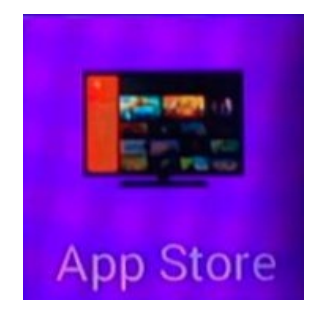

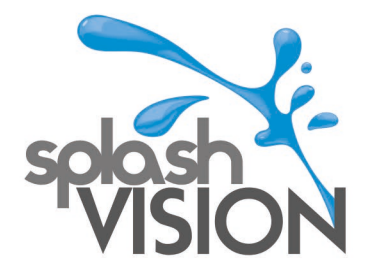

**10.** Zijn er updates beschikbaar, dan ziet u die hier onder Updates in de App Store. In dit voorbeeld is er alleen van de VLC MediaPlayer een update beschikbaar. Klik op het icoon om de update uit te voeren.

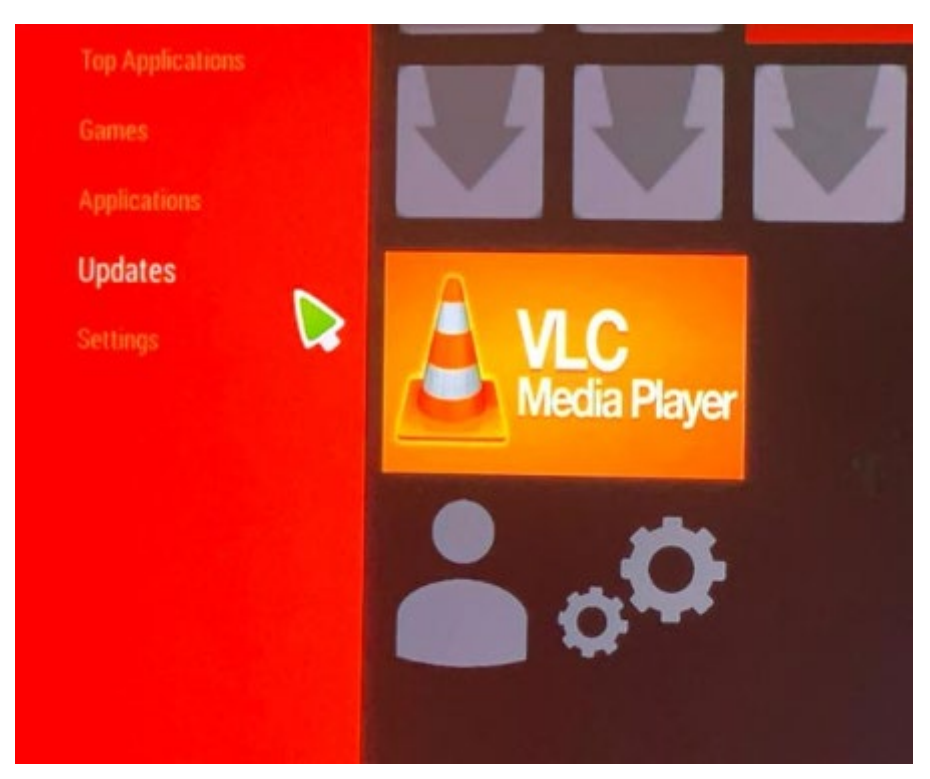

11. Mocht het niet lukken een bepaalde app te installeren, controleer dan of bij device administration moet "Unknown sources" ingesteld zijn en "Verify apps" uitgezet. Dit vindt u bij Settings -> Other -> More Settings -> Personal – Security

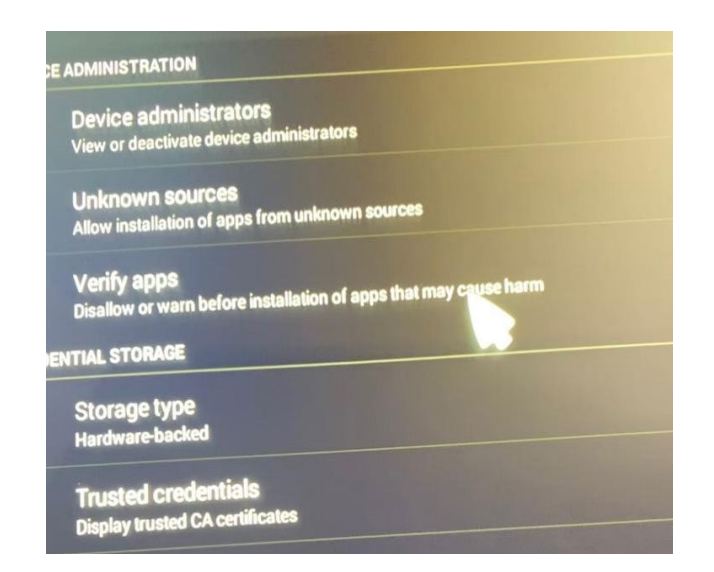

SplashVision BV, Bergse Dorpsstraat 5, NL-3054 GA, Rotterdam. KvK Rotterdam : 53072456 Tel : +31 (0)10 265 79 49 Fax : +31 (0)847 180 828 Email : contact@splashvision.nl BTW-nr. : NL850733595B01 Rabobank Rotterdam : 1323.57.321 IBAN : NL76RABO0132357321 Swift : RABONL2U www.splashvision.nl www.splashvision.de www.badkamertv.eu www.badezimmer-tv.de